# Rövid kezelési útmutató NRF81 Tartályfali mérőeszköz

Tartálymérés

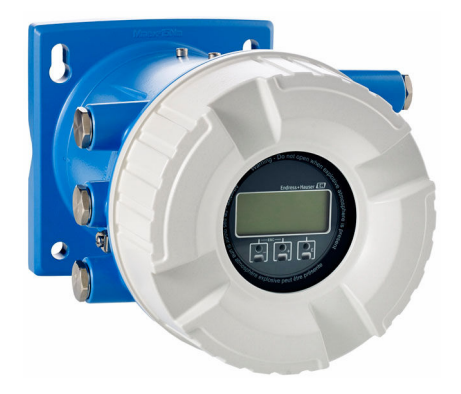

Ez az útmutató Rövid használati útmutató; nem helyettesíti a készülékhez tartozó Használati útmutatót.

A készülékre vonatkozó részletes információk megtalálhatók a Használati útmutatóban és a többi dokumentációban: Minden eszközverzióhoz elérhető innen:

- Internet: www.endress.com/deviceviewer
- Okostelefon/tablet: Endress+Hauser Operations App

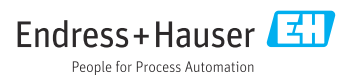

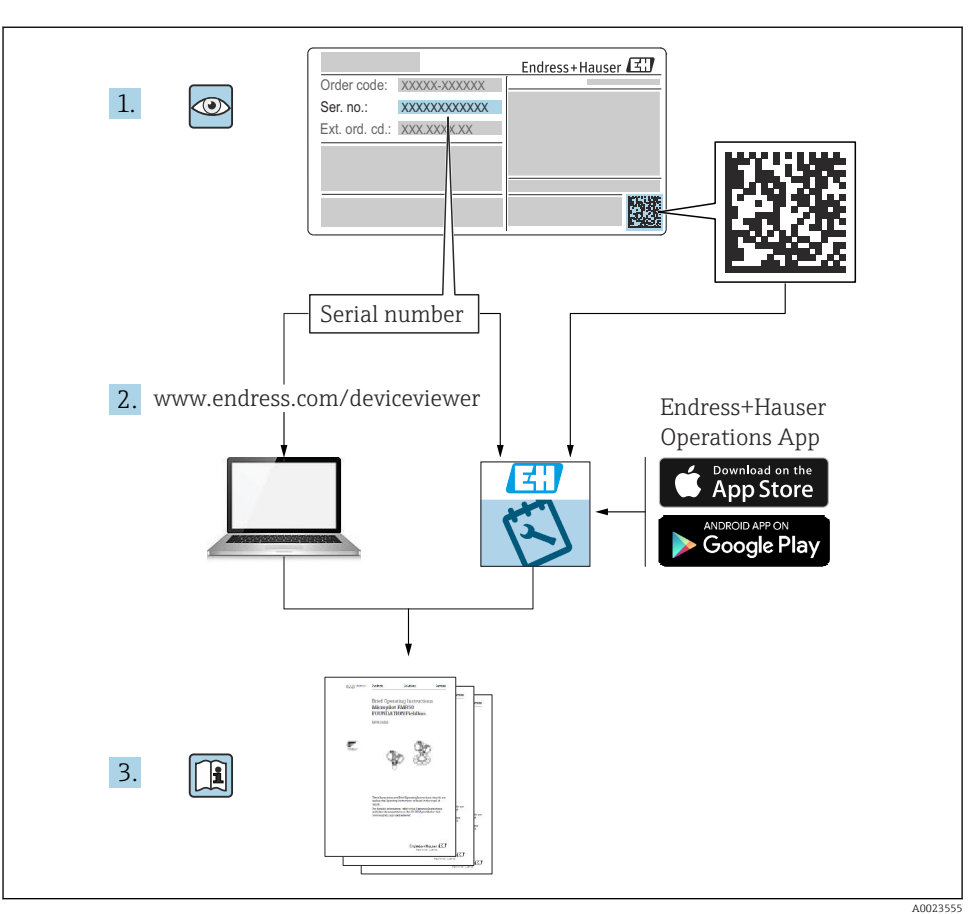

# 1 Kapcsolódó dokumentáció

# 2 Néhány szó erről a dokumentumról

# 2.1 Szimbólumok

#### 2.1.1 Biztonsági szimbólumok

#### VESZÉLY

Ez a szimbólum veszélyes helyzetre figyelmezteti Önt. A veszélyes helyzet figyelmen kívül hagyása súlyos vagy halálos sérüléshez vezet.

#### **A** FIGYELMEZTETÉS

Ez a szimbólum veszélyes helyzetre figyelmezteti Önt. A veszélyes helyzet figyelmen kívül hagyása súlyos vagy halálos sérüléshez vezethet.

#### A VIGYÁZAT

Ez a szimbólum veszélyes helyzetre figyelmezteti Önt. A veszélyes helyzet figyelmen kívül hagyása könnyebb vagy közepes súlyosságú sérüléshez vezethet.

#### ÉRTESÍTÉS

Ez a szimbólum olyan eljárásokat és egyéb tényeket jelöl, amelyek nem eredményezhetnek személyi sérülést.

#### 2.1.2 Elektromos szimbólumok

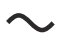

Váltakozó áram

# $\sim$

Egyenáram és váltakozó áram

Egyenáram

Ŧ

Földelő csatlakozás

Egy földelt csatlakozó, amely egy földelő rendszeren keresztül van földelve.

#### Uédőföldelés (PE)

Földelő csatlakozók, melyeket minden más csatlakozás kialakítása előtt földelni kell.

- A földelő csatlakozók a készülék belsejében és külsején helyezkednek el:
- Belső földelő csatlakozó: a védőföldelést a hálózati betáp földelőkábeléhez csatlakoztatja.
- Külső földelő csatlakozó: a készüléket az üzem földelő rendszeréhez csatlakoztatja.

#### 2.1.3 Eszköz szimbólumok

● ← Phillips csavarhúzó

Lapos csavarhúzó

#### C C Torx csavarhúzó

⊖ ∉ Imbuszkulcs

*ぼ* Villáskulcs

### 2.1.4 Bizonyos típusú információkra és ábrákra vonatkozó szimbólumok

### 🖌 Megengedett

Megengedett eljárások, folyamatok vagy tevékenységek

#### 🖌 🖌 Preferált

Előnyben részesített eljárások, folyamatok vagy tevékenységek

### Tilos

Tiltott eljárások, folyamatok vagy tevékenységek

### 🚹 Tipp

További információkat jelez

### 

Dokumentációra való hivatkozás

# 

Ábrára való hivatkozás

Figyelmeztetés vagy betartandó egyedi lépés

1., 2., 3. Lépések sorrendje

L► Egy lépés eredménye

Szemrevételezés

Operációs eszközzel történő működtetés

Írásvédett paraméter

**1, 2, 3, ...** Tételszámok

**A, B, C, ...** Nézetek

### 📼 🦗 A csatlakozókábelek hőállósága

Megadja a csatlakozókábelek hőmérséklet-állóságának minimális értékét

# 3 Alapvető biztonsági utasítások

# 3.1 A személyzetre vonatkozó követelmények

A személyzetnek az alábbi követelményeket kell teljesítenie a feladatai elvégzése érdekében:

- Szakképzett szakemberek, akik az adott feladathoz megfelelő szakképesítéssel rendelkeznek.
- ► Rendelkeznek az üzem tulajdonosának/üzemeltetőjének engedélyével.
- Ismerik a szövetségi/nemzeti szabályozásokat.
- A munka megkezdése előtt elolvassák és értelmezik az útmutató, a kiegészítő dokumentáció, valamint a tanúsítványok szerinti utasításokat (az alkalmazástól függően).
- Betartják az utasításokat és az alapvető feltételeket.

# 3.2 Rendeltetésszerű használat

#### Alkalmazás és mért anyagok

Az ebben a Használati útmutatóban leírt eszköz egy monitoring egység az Endress+Hauser Micropilot M és Micropilot S-sorozatú radarokkal és egyéb HART-kompatibilis eszközökkel való használatra. A tartály oldalán van felszerelve, ez biztosítja a mért adatok kijelzését, lehetővé teszi a konfigurálást és gyújtószikramentes (i.s.) vagy robbanásbiztos (XP) energiaellátást biztosít a tartályon lévő csatlakoztatott érzékelők számára. Különféle szabványos iparági digitális mérési kommunikációs protokollok támogatják a nyílt architektúrájú tartálymérésbe és a nyilvántartási rendszerbe való integrációt.

A higiéniás alkalmazásra, veszélyes vagy az üzemi nyomás miatti fokozott kockázatú területeken történő felhasználásra kialakított mérőeszközök adattábláján a felhasználási terület fel van tüntetve.

Annak érdekében, hogy a mérőeszköz a működési idő alatt megfelelő állapotban maradjon:

- A mérőeszközt csak az adattáblán szereplő adatoknak és a Használati útmutatóban, valamint a kiegészítő dokumentációban felsorolt általános feltételeknek megfelelően használja.
- Az adattábla alapján győződjön meg arról, hogy a megrendelt eszköz engedélyköteles területen (pl. robbanásvédelem, nyomástartó edények biztonsága) rendeltetésszerűen használható-e.
- Ha a mérőeszközt nem atmoszferikus hőmérsékleten működtetik, akkor elengedhetetlen a kapcsolódó dokumentációban meghatározott alapvető feltételeknek való megfelelés.
- A mérőeszközt folyamatosan védeni kell a környezeti hatások okozta korrózió ellen.
- ► Tartsa be a "Műszaki információk" részben megadott határértékeket.

A gyártó nem felel a nem megfelelő vagy nem rendeltetésszerű használatból eredő károkért.

# 3.3 Munkahelyi biztonság

Az eszközön és az eszközzel végzett munkák esetén:

► A szükséges személyi védőfelszerelést a szövetségi/nemzeti előírások szerint kell viselni.

# 3.4 Üzembiztonság

Sérülésveszély!

- ► Csak akkor működtesse az eszközt, ha az megfelelő műszaki állapotban van és hibamentes.
- ► Az üzemeltető felel a készülék zavartalan működéséért.

### Veszélyes terület

Az eszköz veszélyes területen történő használatakor a személyek vagy a létesítmények veszélyeztetésének kiküszöbölése érdekében (pl. robbanásvédelem):

- Az adattábla alapján győződjön meg arról, hogy a megrendelt eszköz veszélyes területen rendeltetésszerűen használható-e.
- Tartsa be az ezen Útmutató szerves részét képező, különálló kiegészítő dokumentációban szereplő előírásokat.

# 3.5 Termékbiztonság

Ez a mérőeszköz a jó műszaki gyakorlatnak megfelelően, a legmagasabb szintű biztonsági követelményeknek való megfelelés szerint lett kialakítva és tesztelve, ezáltal biztonságosan üzemeltethető állapotban hagyta el a gyárat. Megfelel az általános biztonsági előírásoknak és a jogi követelményeknek.

# ÉRTESÍTÉS

Az eszköz védettségi fokozatvesztése az eszköz nedves környezetben való kinyitásakor

 Ha a készüléket nedves környezetben nyitják fel, az adattáblán feltüntetett védettségi fokozat már nem érvényes. Ez szintén hátrányosan befolyásolhatja az eszköz biztonságos működését.

# 3.5.1 CE-jelölés

A mérőrendszer megfelel a vonatkozó EU-irányelvek jogszabályi előírásainak. Ezeket a megfelelő EU-megfelelőségi nyilatkozat tartalmazza az alkalmazott szabványokkal együtt.

A gyártó a CE-jelölés feltüntetésével erősíti meg az eszköz sikeres tesztelését.

### 3.5.2 EAC megfelelőség

A mérőrendszer megfelel az érvényes EAC irányelvek jogi követelményeinek. Ezek, valamint az alkalmazott szabványok a vonatkozó EAC-megfelelőségi nyilatkozatban vannak felsorolva.

A gyártó az EAC-jelölés feltüntetésével erősíti meg az eszköz sikeres tesztelését.

# 4 Átvétel és termékazonosítás

# 4.1 Átvétel

Az áruk átvételekor a következőket ellenőrizze:

- Megegyeznek a szállítási bizonylaton és a termék matricáján található rendelési kódok?
- Sértetlenek az áruk?
- Az adattábla adatai megegyeznek a szállítási bizonylaton szereplő rendelési adatokkal?
- Szükség esetén (lásd az adattáblát): mellékelve lettek a Biztonsági utasítások (XA)?

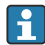

Ha ezen feltételek egyike nem teljesül, forduljon az Endress+Hauser értékesítési központjához.

# 4.2 Termékazonosítás

Az eszköz azonosításához az alábbi lehetőségek állnak rendelkezésre:

- Az adattáblán feltüntetett jellemzők
- Írja be az eszköz adattábláján található sorozatszámot a *Device Viewer* alkalmazásba (www.endress.com/deviceviewer): megjelenítésre kerül az eszközzel kapcsolatos minden adat, valamint az eszközhöz mellékelt Műszaki dokumentáció áttekintése.
- Írja be az adattáblán feltüntetett sorozatszámot az Endress+Hauser Operations alkalmazásba, vagy az Endress+Hauser Operations alkalmazás segítségével olvassa be az adattáblán lévő 2-D mátrix kódot (QR-kód): megjelenik az eszközre és az eszközhöz tartozó műszaki dokumentációra vonatkozó összes információ.

A kapcsolódó műszaki dokumentáció alkalmazási területének áttekintéséhez olvassa el az alábbiakat:

- Device Viewer (www.endress.com/deviceviewer): adja meg az adattáblán szereplő sorozatszámot
- Endress+Hauser Operations app: adja meg az adattáblán szereplő sorozatszámot, vagy olvassa be az adattáblán lévő mátrix kódot.

#### 4.2.1 Gyártó címe

Endress+Hauser SE+Co. KG Hauptstraße 1 79689 Maulburg, Germany Gyártási hely: Lásd az adattáblát.

# 4.3 Tárolás és szállítás

#### 4.3.1 Tárolási feltételek

- Tárolási hőmérséklet: -50 ... +80 °C (-58 ... +176 °F)
- Az eszközt az eredeti csomagolásában tárolja.

#### 4.3.2 Szállítás

# **A** VIGYÁZAT

#### Sérülésveszély!

- A mérőeszközt az eredeti csomagolásában szállítsa a mérési ponthoz.
- Vegye figyelembe az eszköz tömegközéppontját, hogy elkerülhető legyen a nem szándékos elbillenés.
- Tartsa be a biztonsági utasításokat, valamint a 18 kg (39.6 lb) feletti eszközök szállítási feltételeit (IEC 61010).

# 5 Felszerelés

# 5.1 Felszerelési követelmények

#### 5.1.1 Falra történő szerelés

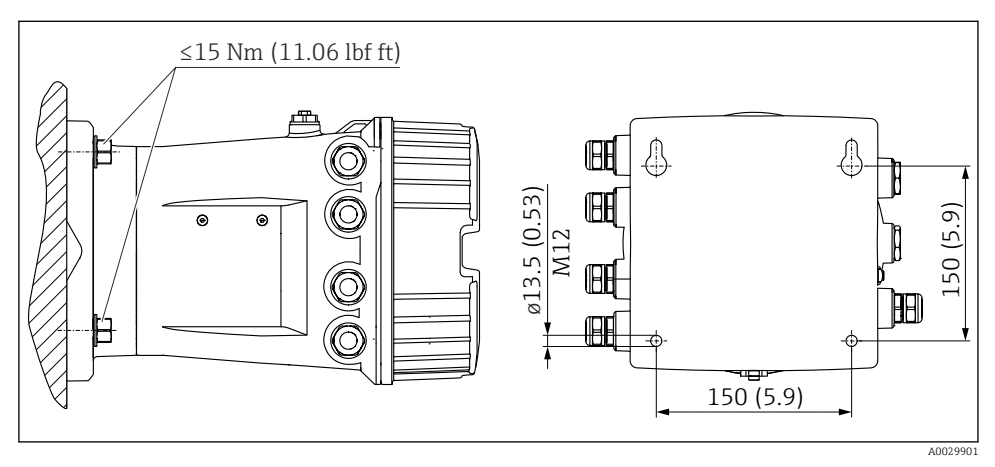

🖻 1 🛛 A Tartályfali mérőeszköz falra történő szerelése

#### 5.1.2 Csőre történő szerelés

| Termékszerkezet: 620-as jellemző "Mellékelt tartozékok" | Szerelőkészlet                             |
|---------------------------------------------------------|--------------------------------------------|
| PV                                                      | Szerelőkészlet, cső, DN32-50 (1-1/4" - 2") |
| PW                                                      | Szerelőkészlet, cső, DN80 (3")             |

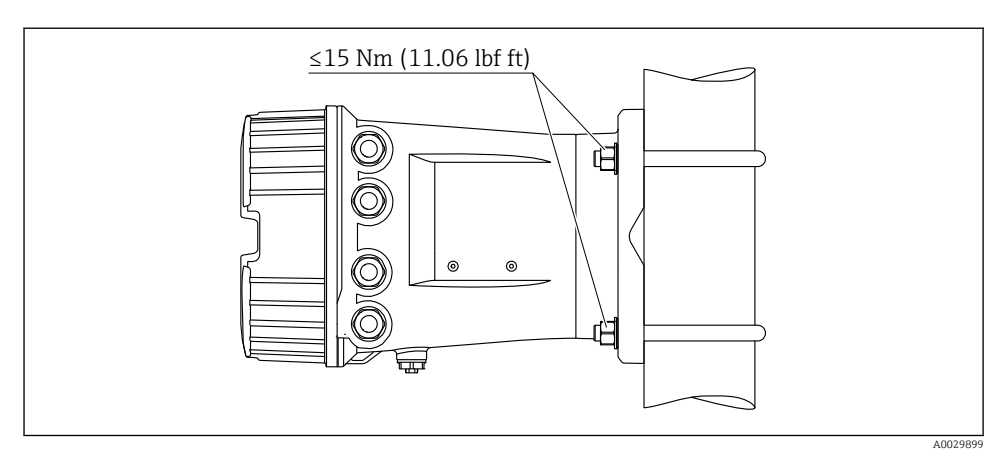

2 A Tartályfali mérőeszköz függőleges csőre történő szerelése

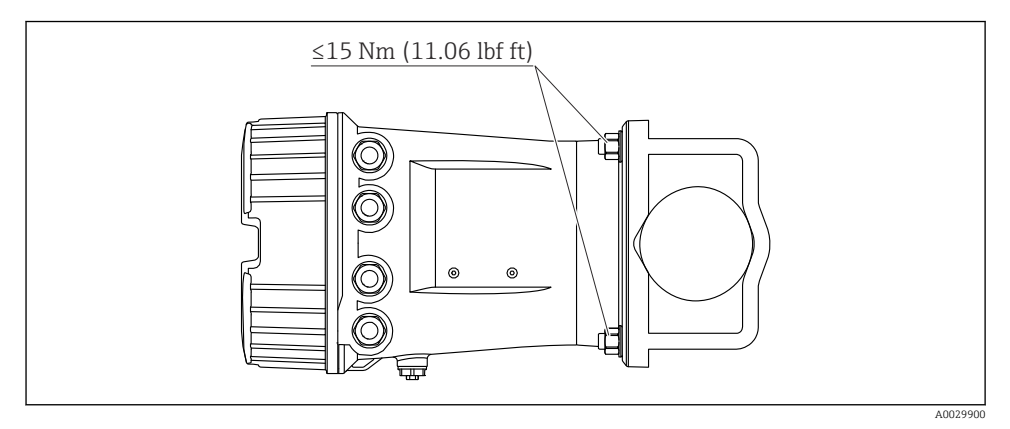

Image: A Tartályfali mérőeszköz vízszintes csőre történő szerelése

# 6 Elektromos csatlakoztatás

# 6.1 Csatlakozási követelmények

#### 6.1.1 Vezeték jellemzői

#### Kapcsok

#### Kábel keresztmetszete: 0.2 ... 2.5 mm<sup>2</sup> (24 ... 13 AWG)

Funkciókkal rendelkező kapcsokhoz használható: Jel és áramellátás

- Rugós kapcsok (NRF81-xx1...)
- Csavaros kapcsok (NRF81-xx2...)

#### Huzal keresztmetszete: max. 2.5 mm<sup>2</sup> (13 AWG)

Funkcióval rendelkező kapcsokra vonatkozóan: földelje a kapcsot a csatlakozódobozban

#### Huzal keresztmetszete: max. 4 mm<sup>2</sup> (11 AWG)

Funkcióval rendelkező kapcsokra vonatkozóan: földelje a kapcsot a háznál

#### Energiaellátó vonal

Az energiaellátó vonalhoz elegendő egy szabványos eszközkábel.

#### HART kommunikációs vonal

- A szabványos eszközkábel elegendő, ha csak az analóg jel van használatban.
- A HART protokoll használata esetén árnyékolt kábel használata javasolt. Tartsa be az üzem földelési koncepcióját.

#### Modbus kommunikációs vonal

- Tartsa be a TIA-485-A (Telecommunications Industry Association, Távközlési Iparági Szövetség) kábelekre vonatkozó feltételeit.
- További feltételek: használjon árnyékolt kábelt.

#### V1 kommunikációs vonal

- Kétvezetékes sodrott érpár, árnyékolt vagy árnyékolatlan kábel
- Az ellenállás a kábelen: ≤ 120 Ω
- A vonalak közötti kapacitancia:  $\leq 0.3~\mu F$

#### WM550 kommunikációs vonal

- Kétvezetékes sodrott érpár, árnyékolatlan kábel
- Keresztmetszet: minimum 0.5 mm<sup>2</sup> (20 AWG)
- Maximális teljes kábelellenállás:  $\leq 250 \Omega$
- Alacsony kapacitású kábel

# 6.2 Az eszköz csatlakoztatása

#### 6.2.1 Kapocskiosztás

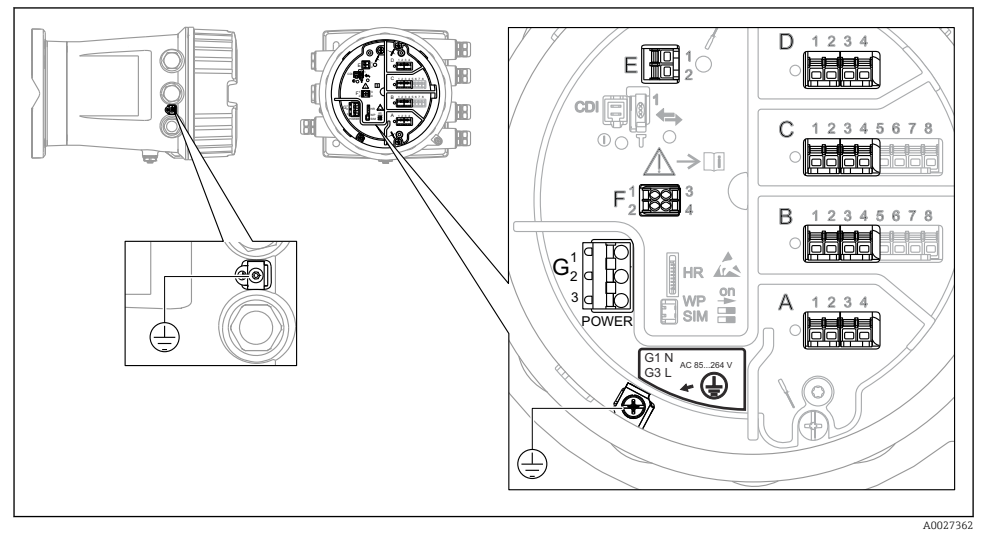

🖻 4 Csatlakozódoboz (tipikus példa) és földelőkapcsok

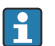

#### Házmenet

Az elektronika és a csatlakozódoboz menetei súrlódásgátló bevonattal vonhatók be. Az alábbiak minden házanyagra érvényesek:

🔀 Ne kenje meg a ház meneteit.

#### A/B/C/D kapocsterület (bővítőhelyek I/O modulokhoz)

Modul: legfeljebb négy I/O modul, a rendelési kódtól függően

- A négy kapoccsal rendelkező modulok bármelyik ilyen modulfoglalatban lehetnek.
- A nyolc kapoccsal rendelkező modulok a B vagy a C modulfoglalatban lehetnek.

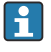

A modulok modulfoglalathoz való pontos hozzárendelése az eszköz verziójától függ $\rightarrow \ \textcircled{}$  17.

#### E kapocsterület

Modul: HART Ex i/IS interfész

- E1:H+
- E2:H-

#### F kapocsterület

#### Távoli kijelző

- F1: V<sub>CC</sub> (csatlakoztassa a távoli kijelző 81-es kapcsához)
- F2: B jel (csatlakoztassa a távoli kijelző 84-es kapcsához)
- F3: A jel (csatlakoztassa a távoli kijelző 83-as kapcsához)
- F4: Föld (csatlakoztassa a távoli kijelző 82-es kapcsához)

# G kapocsterület (nagyfeszültségű váltóáramú és kisfeszültségű váltóáramú áramellátáshoz)

- G1: N
- G2: nincs csatlakoztatva
- G3:L

#### G kapocsterület (kisfeszültségű egyenáramú áramellátáshoz)

- G1: L-
- G2: nincs csatlakoztatva
- G3: L+

#### Kapocsterület: védőföldelés

Modul: védőföldelés-csatlakozó (M4 csavar)

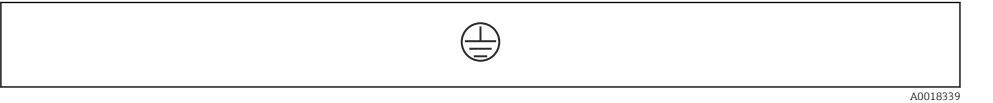

5 Kapocsterület: védőföldelés

#### Tápellátás

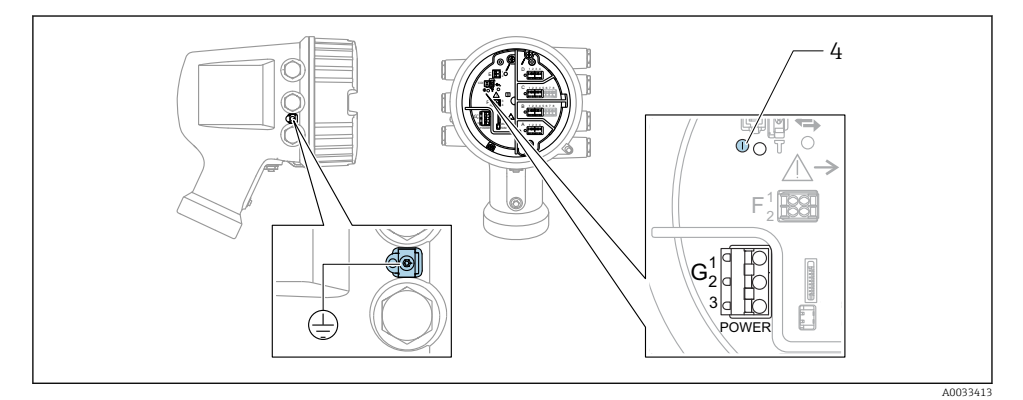

G1 N

- G2 nincs csatlakoztatva
- G3 L
- 4 Zöld LED: a tápellátást jelzi

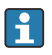

A tápfeszültség az adattáblán is fel van tüntetve.

Tápfeszültség

#### Nagyfeszültségű váltóáramú áramellátás:

Üzemi érték: 100 ... 240 V<sub>AC</sub> (- 15 % + 10 %) = 85 ... 264 V<sub>AC</sub> , 50/60 Hz

#### Kisfeszültségű váltóáramú áramellátás:

Üzemi érték: 65 V<sub>AC</sub> (- 20 % + 15 %) = 52 ... 75 V<sub>AC</sub> , 50/60 Hz

#### Kisfeszültségű egyenáramú áramellátás:

Üzemi érték: 24 ... 55 V<sub>DC</sub> (- 20 % + 15 %) = 19 ... 64 V<sub>DC</sub>

#### Energiafogyasztás

A maximális teljesítmény a modulok konfigurációjától függően változik. Az érték a maximális látszólagos teljesítményt mutatja, az alkalmazandó kábeleket ennek megfelelően válassza ki. A ténylegesen felhasznált effektív teljesítmény 12 W.

#### Nagyfeszültségű váltóáramú áramellátás: 28.8 VA

**Kisfeszültségű váltóáramú áramellátás:** 21.6 VA

# Kisfeszültségű egyenáramú áramellátás:

13.4 W

#### Távoli kijelző és DKX001 kezelőmodul

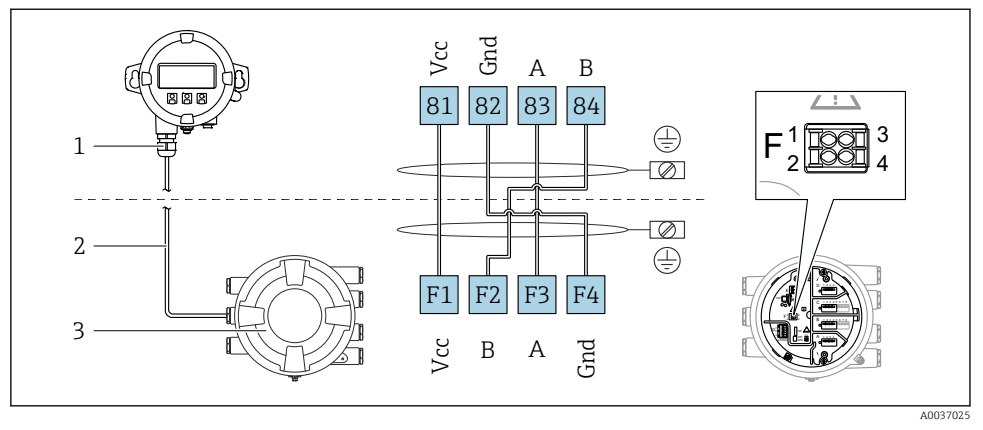

- 6 A távoli kijelző és a DKX001 kezelőmodul csatlakoztatása a tartálymérő eszközhöz (NMR8x, NMS8x vagy NRF8x)
- 1 Távoli kijelző és kezelőmodul
- 2 Összekötőkábel
- 3 Tartálymérő eszköz (NMR8x, NMS8x vagy NRF8x)

A távoli kijelző és a DKX001 kezelőmodul tartozékként kapható. A részleteket lásd: SD01763D.

- A mért érték a DKX001-en, a helyi kijelzőn és a kezelőmodulon egyidejűleg látható.
- A kezelőmenü nem érhető el egyszerre mindkét modulon. Ha az egyik modulban belép a kezelőmenübe, akkor a másik modul automatikusan zárolásra kerül. Ez a zárolás mindaddig aktív marad, amíg a menü be nincs zárva az első modulban (vissza a mért érték kijelzésre).

#### HART Ex i/IS interfész

![](_page_15_Figure_3.jpeg)

- E1 H+
- E2 H-

3 Narancssárga LED: az adatkommunikációt jelzi

Ez az interfész mindig a csatlakoztatott HART slave jeladók fő HART mastereként üzemel. Az analóg I/O modulok viszont HART masterként vagy slave-ként konfigurálhatók → 🗎 20 → 🗎 23.

#### Modulfoglalatok I/O modulokhoz

A csatlakozódoboz négy modulfoglalatot tartalmaz (A, B, C és D) az I/O modulokhoz. Az eszköz verziójától függően (040, 050 és 060 rendelési jellemzők) ezek a modulfoglalatok különböző I/O modulokat tartalmaznak. A kézi eszköz modulfoglalat-kiosztása szintén fel van tüntetve a kijelzőmodul hátlapján lévő címkén.

![](_page_16_Picture_4.jpeg)

- 1 Címke, amely (többek között) mutatja az A-D modulfoglalatokban lévő modulokat.
- A Kábelbevezetés az A modulfoglalathoz
- B Kábelbevezetés a B modulfoglalathoz
- C Kábelbevezetés a C modulfoglalathoz
- D Kábelbevezetés a D modulfoglalathoz

![](_page_17_Figure_2.jpeg)

#### A "Modbus" modul, a "V1" modul vagy a "WM550" modul kapcsai

A "Modbus", "V1" vagy "WM550" modulok helye (példák); a készülék verziójától függően ezek a modulok a B vagy a C foglalatban is lehetnek.

A készülék verziójától függően a "Modbus" és/vagy a "V1" vagy "WM550" modul a csatlakozódoboz eltérő modulfoglalataiban lehetnek. A kezelőmenüben a "Modbus" és a "V1" vagy "WM550" interfészeket a megfelelő modulfoglalat és a modulfoglalat kapcsai jelölik: **A1-4**, **B1-4**, **C1-4**, **D1-4**.

#### A "Modbus" modul kapcsai

A modul megnevezése a kezelőmenüben: **Modbus X1-4**; (X = A, B, C vagy D) • X1<sup>1)</sup>

- Kapocs neve: S
- Leírás: kábelárnyékolás egy kondenzátorral a FÖLDELÉS-hez kötve
- X2 <sup>1)</sup>
  - Kapocs neve: 0V
  - Leírás: közös referencia
- X3 <sup>1)</sup>
  - Kapocs neve: B-
  - Leírás: Nem invertáló jelvezeték
- X4 <sup>1)</sup>
  - Kapocs neve: A+
  - Leírás: a jelvezeték invertálása

<sup>1)</sup> Itt "X" az "A", "B", "C" vagy "D" modulfoglalatok egyikét jelenti.

#### A "V1" és "WM550" modul kapcsai

A modul megnevezése a kezelőmenüben: V1 X1-4 vagy WM550 X1-4; (X = A, B, C vagy D) X1<sup>2)</sup>

- - Kapocs neve: S
  - Leírás: kábelárnyékolás egy kondenzátorral a FÖLDELÉS-hez kötve
- X2<sup>1)</sup>
  - Kapocs neve: -
  - Leírás: nincs csatlakoztatva
- X3<sup>1)</sup>
  - Kapocs neve: B-
  - Leírás: Protokoll hurokjel -
- X4<sup>1)</sup>
  - Kapocs neve: A+
  - Leírás: Protokoll hurokjel +

Itt "X" az "A", "B", "C" vagy "D" modulfoglalatok egyikét jelenti. 2)

f

#### Az "Analóg I/O" modul csatlakoztatása passzív használathoz

- Passzív használat esetén a kommunikációs vonal tápfeszültségét külső forrásnak kell biztosítania.
  - A kábelezésnek összhangban kell lennie az analóg I/O modul tervezett működési módjával; lásd az alábbi rajzokat.

", "Operating mode" = ",4..20mA output" vagy ",HART slave +4..20mA output"

![](_page_19_Figure_6.jpeg)

🗷 8 Az analóg I/O modul passzív használata kimeneti módban

- a Tápellátás
- b HART jelkimenet
- c Analóg jelkiértékelés

", "Operating mode" = ",4..20mA input" vagy ",HART master+4..20mA input"

![](_page_20_Figure_3.jpeg)

- 🖻 9 🛛 Az analóg I/O modul passzív használata bemeneti módban
- a Tápellátás
- b Külső eszköz 4 ... 20mA és/vagy HART jelkimenettel

### "Operating mode" = "HART master"

![](_page_21_Figure_3.jpeg)

🖻 10 🛛 Az analóg I/O modul passzív használata a HART master módban

- a Tápellátás
- b Akár 6 külső eszköz HART jelkimenettel

#### Az "analóg I/O" modul csatlakoztatása aktív használathoz

- Az aktív használat során a kommunikációs vonal tápfeszültségét maga a készülék biztosítja. Nincs szükség külső tápegységre.
  - A kábelezésnek összhangban kell lennie az analóg I/O modul tervezett működési módjával; lásd az alábbi rajzokat.
- A csatlakoztatott HART eszközök maximális áramfelvétele: 24 mA (azaz 4 mA eszközönként, ha 6 készülék van csatlakoztatva).
  - Az Ex-d modul kimeneti feszültsége: 17.0 V@4 mA 10.5 V@22 mA
  - Az Ex-ia modul kimeneti feszültsége: 18.5 V@4 mA 12.5 V@22 mA

"Operating mode" = "4..20mA output" vagy "HART slave +4..20mA output"

![](_page_22_Figure_9.jpeg)

🖻 11 🛛 Az analóg I/O modul aktív használata kimeneti módban

- a HART jelkimenet
- b Analóg jelkiértékelés

![](_page_23_Figure_2.jpeg)

![](_page_23_Figure_3.jpeg)

🖻 12 Az analóg I/O modul aktív használata bemenet módban

a Külső eszköz 4 ... 20mA és/vagy HART jelkimenettel

"Operating mode" = "HART master"

![](_page_24_Figure_3.jpeg)

🖻 13 🛛 Az analóg I/O modul aktív használata HART master módban

a Akár 6 külső eszköz HART jelkimenettel

A csatlakoztatott HART eszközök maximális áramfelvétele 4 mA (azaz 24 mA eszközönként, ha 6 készülék van csatlakoztatva).

#### Egy RTD csatlakoztatása

1

![](_page_24_Figure_8.jpeg)

A 4 vezetékes RTD kapcsolat

B 3 vezetékes RTD kapcsolat

C 2 vezetékes RTD kapcsolat

#### Egy Micropilot S FMR5xx csatlakoztatása

![](_page_25_Figure_3.jpeg)

- Egy Micropilot S FMR5xx csatlakoztatása az NRF81 Tartályfali mérőeszköz analóg input moduljához
- A NRF81 Tartályfali mérőeszköz
- B Micropilot S FMR5xx
- 1 Földelés
- 2 Tápellátás (az NRF81-ről az FMR5xx-re)
- 3 4–20mA/HART jel (az FMR5xx-ről az NRF81-re)

Ha ilyen módon csatlakozik, a Micropilot S FMR5xx a tápfeszültséget a NRF81 Tartályfali mérőeszközről kapja.

### A "digitális I/O" modul kapcsai

![](_page_26_Figure_3.jpeg)

🖻 15 A digitális bemenetek vagy kimenetek kijelölése (példák)

- Minden digitális IO modul két digitális bemenetet vagy kimenetet biztosít.
- A kezelőmenüben minden bemenetet vagy kimenetet a megfelelő modulfoglalat és a modulfoglalaton belüli két kapocs jelöl ki. A1-2, például az A modulfoglalat 1. és 2. kapcsát jelöli. Ugyanez érvényes a B, C és D modulfoglalatokra is, ha digitális IO modult tartalmaznak.
- Ezen kapocspárok mindegyikére vonatkozóan a kezelőmenüben az alábbi működési módok valamelyike választható ki:
  - Letiltás
  - Passzív kimenet
  - Passzív bemenet
  - Aktív bemenet

# 6.3 Védelmi fokozat biztosítása

A megadott védelmi fokozat garantálása érdekében az elektromos csatlakoztatás után hajtsa végre az alábbi lépéseket:

- 1. Ellenőrizze, hogy a burkolat minden tömítése tiszta és megfelelően illeszkedik. Szükség esetén szárítsa meg, tisztítsa meg vagy cserélje ki a tömítéséket.
- 2. Húzza meg az összes házcsavart és a csavarborítást.
- 3. Erősen húzza meg a kábeltömszelencéket.
- 4. Annak érdekében, hogy a nedvesség ne jusson be a kábelbevezetésbe, a kábelt úgy vezesse, hogy az lefelé "ívelődjön" a bevezetés előtt ("vízcsapda").

![](_page_27_Figure_8.jpeg)

5. Helyezzen be a készülék biztonsági fokozatának megfelelő vakdugókat (pl. Ex d/XP).

# 7 Üzembe helyezés

# 7.1 Működtetési módozatok

#### 7.1.1 Működtetés a helyi kijelzőn keresztül

![](_page_28_Figure_5.jpeg)

#### 🗷 16 Kijelző és kezelőelemek

- 1 Folyadékkristályos kijelző (LCD)
- 2 Optikai gombok; a fedőüvegen keresztül működtethető. Fedőüveg nélküli használat esetén, finoman helyezze az ujját az optikai érzékelő elé az aktiváláshoz. Ne nyomja meg erősen.

#### Standard nézet (mért érték kijelzés)

![](_page_29_Figure_3.jpeg)

I7 A standard nézet tipikus megjelenése (mért érték kijelzés)

- 1 Kijelzőmodul
- 2 Eszközcímke
- 3 Állapotjelző terület
- 4 Megjelenítési terület a mért értékekhez
- 5 Megjelenítési terület a mért értékhez és állapotszimbólumokhoz
- 6 Mért érték állapotszimbólum

A kijelző szimbólumainak jelentését lásd az eszköz Használati útmutatójában (BA).

#### Navigációs nézet (kezelőmenü)

A kezelőmenü (navigációs nézet) eléréséhez az alábbiak szerint járjon el:

- 1. A normál nézetben legalább két másodpercig nyomja meg az **E** gombot.
  - ← Megjelenik egy háttérmenü.
- 2. Válassza ki a **Keylock off** elemet a háttérmenüből és az **E** gomb megnyomásával erősítse meg.
- 3. Nyomja meg ismét az **E** gombot az operációs menü eléréséhez.

![](_page_29_Figure_18.jpeg)

A0047013

- I8 Navigációs nézet
- 1 Aktuális almenü vagy varázsló
- 2 Gyors hozzáférési kód
- 3 Megjelenítési terület a navigációhoz

#### 7.1.2 Működés szervizinterfészen és FieldCare/DeviceCare-en keresztül

![](_page_30_Figure_3.jpeg)

I9 Működés szervizinterfészen keresztül

- 1 Szervizinterfész (CDI = Endress+Hauser közös adatinterfész)
- 2 Commubox FXA291
- 3 Számítógép "FieldCare" vagy "DeviceCare" kezelőeszközzel és "CDI Communication FXA291" COM DTM-mel

# 7.2 Kezdeti beállítások

#### 7.2.1 A kijelző nyelvének beállítása

#### A kijelző nyelvének beállítása a kijelzőmodul segítségével

- 1. A normál nézetben () nyomja meg az "E" gombot. Ha szükséges, válassza **Keylock off** a háttérmenüből és ismét nyomja meg az "E" gombot.
  - ← A Language elem jelenik meg.
- 2. Nyissa meg a Language elemet és válassza ki a kijelzési nyelvet.

#### A kijelző nyelvének beállítása egy kezelőeszköz segítségével (pl. FieldCare)

- **1.** Lépjen ide: Setup  $\rightarrow$  Advanced setup  $\rightarrow$  Display  $\rightarrow$  Language
- 2. Válassza ki a kijelzési nyelvet.

![](_page_30_Picture_17.jpeg)

Ez a beállítás csak a kijelzőmodul nyelvét érinti. A nyelv kezelőeszközbeli beállításához használja a FieldCare vagy DeviceCare nyelvbeállítási funkcióját.

#### 7.2.2 A valós idejű óra beállítása

#### A valós idejű óra beállítása a kijelzőmodulon keresztül

1. Lépjen ide: Setup  $\rightarrow$  Advanced setup  $\rightarrow$  Date / time  $\rightarrow$  Set date

2. A következő paraméterekkel állítsa be a valós idejű órát az aktuális dátumra és időre: Year, Month, Day, Hour, Minutes.

A valós idejű óra beállítása egy kezelőeszközzel (pl. FieldCare)

**1.** Lépjen ide: Setup  $\rightarrow$  Advanced setup  $\rightarrow$  Date / time

![](_page_31_Picture_5.jpeg)

Lépjen a Set date elemre, és válassza a Start lehetőséget.

| 3. | Date/time: 🗘 | 2016-04-20 09:34:25 |
|----|--------------|---------------------|
|    | Set date: ?  | Please select       |
|    | Year:        | 2016                |
|    | Month:       | 4                   |
|    | Day:         | 20                  |
|    | Hour:        | 9                   |
|    | Minute:      | 34                  |
|    |              |                     |

A következő paraméterekkel állítsa be a dátumot és az időt: **Year**, **Month**, **Day**, **Hour**, **Minutes**.

| 4. | Date/time: 🛟  | 2016-04-20 09:35:49    |
|----|---------------|------------------------|
|    | Set date: ? 🕨 | Please select          |
|    | Year:         | Please select<br>Abort |
|    | Month:        | Start                  |
|    | Day:          | Confirm time           |
|    | Hour:         | 9                      |
|    | Minute:       | 34                     |

Lépjen a Set date elemre, és válassza a Confirm time lehetőséget.

← A valós idejű óra az aktuális dátumra és időre van beállítva.

# 7.3 Kalibráció és konfigurálás

A bemenetek és a jelkimenet kalibrációja és konfigurálása, lásd a Használati útmutatót.

![](_page_35_Picture_0.jpeg)

# www.addresses.endress.com

![](_page_35_Picture_3.jpeg)